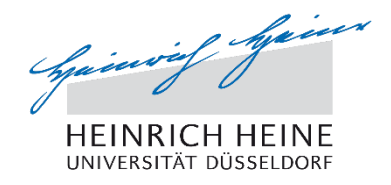

Universitäts-Telefonbuch für die Nutzung an den Telefonen OS15 und OS60 elektronisches Telefonbuch

# Inhaltsverzeichnis

| 1 | Vo  | prwort                                   | . 3 |
|---|-----|------------------------------------------|-----|
| 2 | Eir | nleitung                                 | . 3 |
| 3 | ab  | rufbare Informationen                    | . 3 |
| 4 | Те  | lefonbuch im Gerät                       | . 4 |
| 2 | 1.1 | Start des Telefonbuchs                   | . 4 |
| 2 | 1.2 | Suchen im Telefonbuch                    | . 4 |
| 2 | 1.3 | Nutzen der Liste der gefundenen Einträge | . 5 |
|   |     |                                          |     |

### 1 Vorwort

Auch wenn diese Beschreibung sorgfältig erstellt wurde, kann es immer passieren, dass sich Fehler oder unverständliche Stellen einschleichen. Sollten Sie eine solche Stelle finden, wäre es nett, wenn Sie mir diese Stelle nennen würden.

Für Vorschläge zur Verbesserung dieser Beschreibung würde ich mich freuen und diese auch bei der nächsten Version einpflegen. Sie können mich entweder telefonisch (13811) oder auch der E-Mail (kopy@hhu.de) erreichen.

Vielen Dank

Gerd Kopczynski

## 2 Einleitung

Das elektronische Telefonbuch steht auf allen Telefonen zur Verfügung, welche die Möglichkeit haben, mit dem LDAP-Dienst für das Telefonbuch zu kommunizieren. Im aktuellen Fall sind dies die Telefone an der neuen SIP-Telefonanlage mit den Bezeichnungen:

- OpenStage OS15G SIP
- OpenStage 60 G SIP

Diese Telefone sind so konfiguriert, dass sie das zentrale elektronische Telefonbuch nutzen können.

### 3 abrufbare Informationen

Das Telefon unterstützt insgesamt 11 Attribute, die auch als Suchkriterien genutzt werden können. Von diesen Attributen werden hier nur 8 Attribute unterstützt. Da im Telefon die Namen der Attribute nicht verändert werden können, hier die Liste der Attribute und deren Belegung:

|    | Attribute im Telefon | Wert oder Inhalt |
|----|----------------------|------------------|
| 1  | Nachname             | Nachname         |
| 2  | Vorname              | Vorname          |
| 3  | Geschäft 1           | Telefonnummer    |
| 4  | Geschäft 2           | Faxnummer        |
| 5  | Mobil                |                  |
| 6  | Privat               |                  |
| 7  | Firma                |                  |
| 8  | Adresse 1            | Gebäudenummer    |
| 9  | Adresse 2            | Ebene und        |
|    |                      | Raumbezeichnung  |
| 10 | Berufliche Funktion  | Titel            |
| 11 | E-Mail               | E-Mail-Adresse   |

Bei den Telefonnummern wie auch bei den Faxnummern, im Telefon Geschäft 1 und Geschäft 2 genannt, werden nur die Daten angegeben, welche als Haupt- oder primäre Nummern angegeben wurden.

Die Werte

- Mobil
- Privat
- Firma

werden nicht mit Daten gefüllt und sind daher auch nicht nutzbar.

Nutzung Universitäts-Telefonbuch

Weitere Rufnummern werden derzeit nicht ins Telefonbuch übertragen. Es sind nur Informationen der Universität eingetragen.

## 4 Telefonbuch im Gerät

Auch wenn auf beiden Telefontypen die gleichen Informationen suchbar sind, sind der Aufruf und die Handhabung leicht unterschiedlich. Dies liegt daran, das bei einem Telefon nur eine zweizeilige Anzeige vorhanden ist während das andere Gerät mehrzeilige Ausgaben erlaubt.

Es gibt eine einfache und eine erweiterte Suche. Bei der einfachen Suche wird nur der Nachname im Suchfenster eingegeben und der Suchlauf wird mit = gestartet. Die erweiterte Suche erlaubt es, weitere Kriterien einzugeben, um die Suche zu verfeinern. Dazu lassen sich die unterstützen Attribute mit Werten vorbesetzen, so dass diese bei der Suche berücksichtigt werden. Zum Beispiel lassen sich auf diesem Wege alle Telefone eines Gebäudes suchen, soweit diese im Telefonbuch erfasst sind und ausgegeben werden dürfen.

#### 4.1 Start des Telefonbuchs

Um das Telefonbuch und die Suchfunktion nutzen zu können, muss zuerst das Telefonbuch selbst aufgerufen werden. Dazu werden die unterschiedlichen Wege für beide Telefone hier erst einmal kurz gezeigt.

| OpenStage 15 G SIP                                    | OpenStage 60 G SIP                     |  |  |  |
|-------------------------------------------------------|----------------------------------------|--|--|--|
| Drücken der Taste Menü: 🖹                             | Taste 📼 so oft drücken, bis als Reiter |  |  |  |
|                                                       | "Unternehmen" erscheint.               |  |  |  |
| Das Telefonbuch "Unternehmen" mit 🖨                   | Mit 💿 oder 🕥 den Punkt "Optionen"      |  |  |  |
| auswählen und mit Drücken der Taste                   | auswählen und das Kontextmenu mit 🧿    |  |  |  |
| ok bestätigen                                         | auswählen und "Finden" bestätigen.     |  |  |  |
| Einfache Suche:                                       |                                        |  |  |  |
| Bei 🤉 zu suchenden Namen mit 🖪 eingeben und 💽 drücken |                                        |  |  |  |

#### 4.2 Suchen im Telefonbuch

Im Telefonbuch kann jetzt entsprechend der vorgegebenen Kriterien gesucht werden. Wie oben beschrieben, sind hier folgende Kriterien möglich:

| Attribut im Telefon | Wert oder Inhalt |  |
|---------------------|------------------|--|
| Nachname            | Nachname         |  |
| Vorname             | Vorname          |  |
| Geschäft 1          | Telefonnummer    |  |
| Geschäft 2          | Faxnummer        |  |
| Adresse 1           | Gebäudenummer    |  |
| Adresse 2           | Ebene und        |  |
|                     | Raumbezeichnung  |  |
| Berufliche Funktion | Titel            |  |
| E-Mail              | E-Mail-Adresse   |  |

Die Kriterien werden angewählt und passend mit Vorgaben gefüllt, meist ist dies der Nachname. Danach wird die Funktion "Suchen" ausgewählt, quittiert und das Telefon sucht.

| OpenStage 15 G SIP                                                       | OpenStage 60 G SIP |  |  |  |  |
|--------------------------------------------------------------------------|--------------------|--|--|--|--|
| Erweiterte Suche:                                                        |                    |  |  |  |  |
| Mit dem Pfeil <b>♦</b> "Suchen:"                                         |                    |  |  |  |  |
| auswählen                                                                |                    |  |  |  |  |
| Entsprechende Kriterien 🖨 auswählen und eingeben (mit Hilfe von 🌇 oder 🚳 |                    |  |  |  |  |
| (OS60)).                                                                 |                    |  |  |  |  |
| Mit Pfeil 🖨 auswählen                                                    |                    |  |  |  |  |
| "Suchen"                                                                 | "Suchen <b>→</b> " |  |  |  |  |
| auswählen und mit ok bestätigen                                          |                    |  |  |  |  |

#### 4.3 Nutzen der Liste der gefundenen Einträge

Das Ergebnis der Suche wird nun angezeigt und kann mit Hilfe der Pfeiltasten individuell ausgewählt werden. Je nach Telefon ist die Nutzung unterschiedlich:

|                                    | OpenStage 15 G SIP                                         | OpenStage 60 G SIP                                                                |                                          |
|------------------------------------|------------------------------------------------------------|-----------------------------------------------------------------------------------|------------------------------------------|
| Durch Dr                           | ücken der Taste 📧 wird der                                 | Durch Drücken der Taste OK wird der                                               |                                          |
| Eintrag a                          | usgewählt.                                                 | Eintrag gewählt.                                                                  |                                          |
| Es wird d<br>Abfrage:<br>erscheint | er Name angezeigt und die<br>"Geschäftsnr. 1 wählen?" wird |                                                                                   |                                          |
| ОК                                 | Die hinterlegte Nummer wird<br>angerufen                   |                                                                                   |                                          |
| ♦ Details? OK                      |                                                            | Über das Kontextmenü c werden die                                                 |                                          |
|                                    | Detailinformationen werden gezeigt.                        | verschiedenen Zusatzmöglichkeiten<br>angezeigt und können f ausgewählt<br>werden. |                                          |
|                                    | Suchen? ок                                                 | Wählen or                                                                         | Die Rufnummer wird                       |
|                                    | eine neue Suche wird gestartet.                            |                                                                                   | gewahlt.                                 |
|                                    | Löschen?                                                   | Details OK                                                                        | Die                                      |
|                                    | die Suchbegriffe werden gelöscht.                          |                                                                                   | Einzelinformationen<br>werden angezeigt. |
|                                    | Zurück?                                                    | Finden or                                                                         | Eine neue Suche wird                     |
|                                    | gefundene Liste wird gezeigt.                              |                                                                                   | gestartet.                               |
|                                    |                                                            | Löschen ok                                                                        | Die Suchkriterien<br>werden gelöscht.    |
|                                    |                                                            | Speichern OK                                                                      | Der Eintrag wird in das                  |
|                                    |                                                            |                                                                                   | Telefonbuch                              |
|                                    |                                                            |                                                                                   | übernommen.                              |